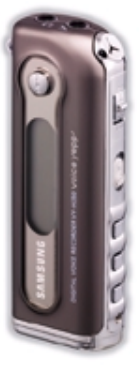

#### AH68-01265D (Rev 0.0)

# SAMSUNG

VY-H350

# Цифровой диктофон Voice уерр

- Функция TTS (Преобразование текста в речь)
- Воспроизведение файлов MP3
- Регулирование скорости воспроизведения (±60%)
- Запись речи
- Запись с активацией голосом (V.O.R)
- Выбор режима Микрофона/Записи
- Использование в качестве съемного диска
- Контроль сигнала на входе для внешних устройств

## Подготовка

Содержание

| Инструкции по технике безопасности | 4 |
|------------------------------------|---|
| Особенности                        | 6 |
| Компоненты диктофона               | ε |

## Соединения

| Запись сигнала от телефона                | 11 |
|-------------------------------------------|----|
| Использование диктофона с ПК              | 12 |
| Ручная установка USB-драйвера             | 16 |
| Загрузка/выгрузка файлов                  | 18 |
| Использование программы Voice Yepp Player | 19 |
| Функции в режиме РЕЧЬ                     | 21 |
| Функции в режиме КАМЕРА                   | 23 |
| Использование программы TTS PAD           | 24 |
|                                           |    |

# Использование диктофона

| Включение диктофона                            | .30 |
|------------------------------------------------|-----|
| Запись голоса                                  | .31 |
| Воспроизведение файла                          | .32 |
| Удаление файла                                 | .33 |
| Подключение внешнего микрофона                 | .34 |
| Настройка через меню (когда выбрана папка МРЗ) | .35 |

| Настройка опций (когда выбрана папка МРЗ)               | 36 |
|---------------------------------------------------------|----|
| • EQ MODE (Режим эквалаизера                            | 36 |
| <ul> <li>RPT MODE (Режим повтора)</li> </ul>            | 37 |
| <ul> <li>Функция INTRO SCAN (Ознакомительное</li> </ul> |    |
| воспроизведение)                                        | 38 |
| • LCD LIGHT (Подсветка дисплея)                         | 39 |
| • BEEP MODE (Режим звукового сигнала)                   | 40 |
| Настройка через меню (когда выбрана папка               |    |
| с записями речевой информации)                          | 41 |
| Настройка опций (когда выбрана папка                    |    |
| с записями речевой информации)                          | 42 |
| • Режим записи речи                                     | 42 |
| • Режим микрофона                                       | 43 |
| • Регулирование скорости воспроизведения                | 44 |
| • Функция VOR (Запись с активацией голосом)             | 45 |
| • Запись от внешних устройств                           | 46 |
| • Функция контроля записи                               | 47 |
| • Функция "Закладка"                                    | 48 |
| Настройка повтора фрагмента                             | 49 |
|                                                         |    |

# Поддержка пользователей

| Устранение проблем         | 50 |
|----------------------------|----|
| Технические характеристики | 52 |

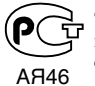

"Настоящий продукт маркирован энаком соответствия на основании сертификата соответствия, выданного органом по сертификации-Ростест-Москва"

# Инструкции по технике безопасности

Чтобы не получить травму и не повредить диктофон, внимательно прочтите и уясните для себя эти инструкции.

| Не подвергайте устройство<br>воздействию<br>экстремальных температур<br>(выше 35°С или ниже -5°С).<br>Не подвергайте его<br>розрабствию враги | Не надавливайте на<br>устройство слишком<br>сильно.                               | Не проливайте на<br>устройство никаких<br>жидкостей.                                         |
|----------------------------------------------------------------------------------------------------|-----------------------------------------------------------------------------------|----------------------------------------------------------------------------------------------|
|                                                                                                    |                                                                                   |                                                                                              |
| Не кладите на устройство<br>никаких тяжелых<br>предметов.                                                                                     | Не чистите с<br>использованием<br>химикатов, таких, как<br>бензол и растворители. | Выньте батареи, если не<br>будете пользоваться<br>изделием в течение<br>длительного времени. |
|                                                                                                    |                                                                                   |                                                                                              |
| Не оставляйте устройство<br>под прямыми солнечными<br>лучами или вблизи от<br>источников тепла.                                               | Не храните устройство в<br>пыльных местах.                                        | Не пытайтесь разбирать<br>и самостоятельно<br>ремонтировать<br>устройство.                   |
|                                                                                                    |                                                                                   |                                                                                              |

## Использование наушников

#### Для безопасности на дорогах выполняйте следующие инструкции

 Не пользуйтесь наушниками при езде на автомобиле, велосипеде или мотоцикле.

Это не только опасно, но и запрещено законом в некоторых странах.

 Чтобы не получить травму, не слушайте музыку в наушниках на большой громкости, когда вы идете по улице, особенно, когда переходите дорогу.

#### Чтобы защитить слух

- Не пользуйтесь наушниками на слишком большой громкости.
   Врачи утверждают, что прослушивание музыки на большой громкости в течение длительного времени вредно для слуха.
- Если вы почувствовали звон в ушах, уменьшите громкость или прекратите прослушивание.

### Рабочие условия окружающей среды

• Температура воздуха : 5°C~35°C Относительная влажность : 10~75%

## Информация по защите окружающей среды

- Соблюдайте местное законодательство, касающееся утилизации упаковочных материалов, использованных батарей и устаревшей аппаратуры.
- Упаковочные материалы состоят из севилена и полихлорвинила.
   Никаких других материалов в упаковке цифрового диктофона не используется.

# Особенности

#### Что такое цифровой диктофон?

Это миниатюрное устройство, которое позволяет записывать и сохранять большие объемы музыкальных записей и речевой информации в электронной микросхеме памяти, не используя кассету с магнитной лентой.

#### Большая продолжительность записи

| Режим<br>Модель | LP<br>(длительная<br>запись) | SP<br>(стандартный) | HQ<br>(высокое<br>качество) | SHQ<br>(сверхвысокое<br>качество) |
|-----------------|------------------------------|---------------------|-----------------------------|-----------------------------------|
| VY-H350 S       | 27 часов                     | 22 часа             | 4 часа                      | 2 часа                            |
| (64 Мбайт)      | 10 минут                     | 30 минут            | 25 минут                    | 55 минут                          |
| VY-H350 H       | 54 часа                      | 45 часов            | 8 часов                     | 5 часов                           |
| (128 Мбайт)     | 30 минут                     | 25 минут            | 55 минут                    | 55 минут                          |

#### Функция TTS (Преобразование текста в речь)

Вы можете прослушать на персональном компьютере текстовой файл с использованием программы TTS PAD, которая позволяет преобразовывать его в речевой файл.

#### Загрузка файлов в ПК

Вы не только можете загружать файлы речевой информации и файлы в формате MP3 с компьютера в ваш цифровой диктофон Voice yepp, но также можете загрузить в компьютер все файлы, сохраненные в памяти диктофона. Вы можете использовать диктофон в качестве съемного диска, так как все записанные в его память файлы (за исключением файлов MP3) могут быть загружены в другой компьютер.

#### Функция выбора чувствительности при записи с микрофона

Позволяет настроить чувствительность микрофона в зависимости от расстояния до источника звука и уровня фоновых шумов.

# Особенности

■ Контроль выходного сигнала внешних устройств Подсоединив ваш диктофон Voice уерр к внешнему устройству, вы можете контролировать выходной сигнал устройства и выбрать определенное музыкальное произведение для записи с точным уровнем, настроив параметры функции Monitor (Контроль).

#### Функция автоматического выключения

Если диктофон не используется более одной минуты, он автоматически выключается.

#### Управление папками для хранения записей

Вы можете сохранять записи в пяти различных папках для хранения записей (А, В, С, D и E). Файлы в формате MP3 могут воспроизводиться только в том случае, если они сохранены в папку MP3.

# Функция INTRO SCAN (Ознакомительное воспроизведение)

Позволяет осуществлять быстрый поиск определенной записи среди многих записей путем прослушивания начала каждой из записей в течение 10 секунд.

#### Функции редактирования записей и отправки электронной почты

Подсоединив диктофон к компьютеру, вы можете воспользоваться программой Voice yepp Player для редактирования записей и отправки электронной почты.

#### Функция записи с активацией голосом (VOR)

Позволяет настроить диктофон так, чтобы режим записи запускался только от звука голоса, или другого звука.

Функция повтора воспроизведения Позволяет вам повторить прослушивание выбранных записей.

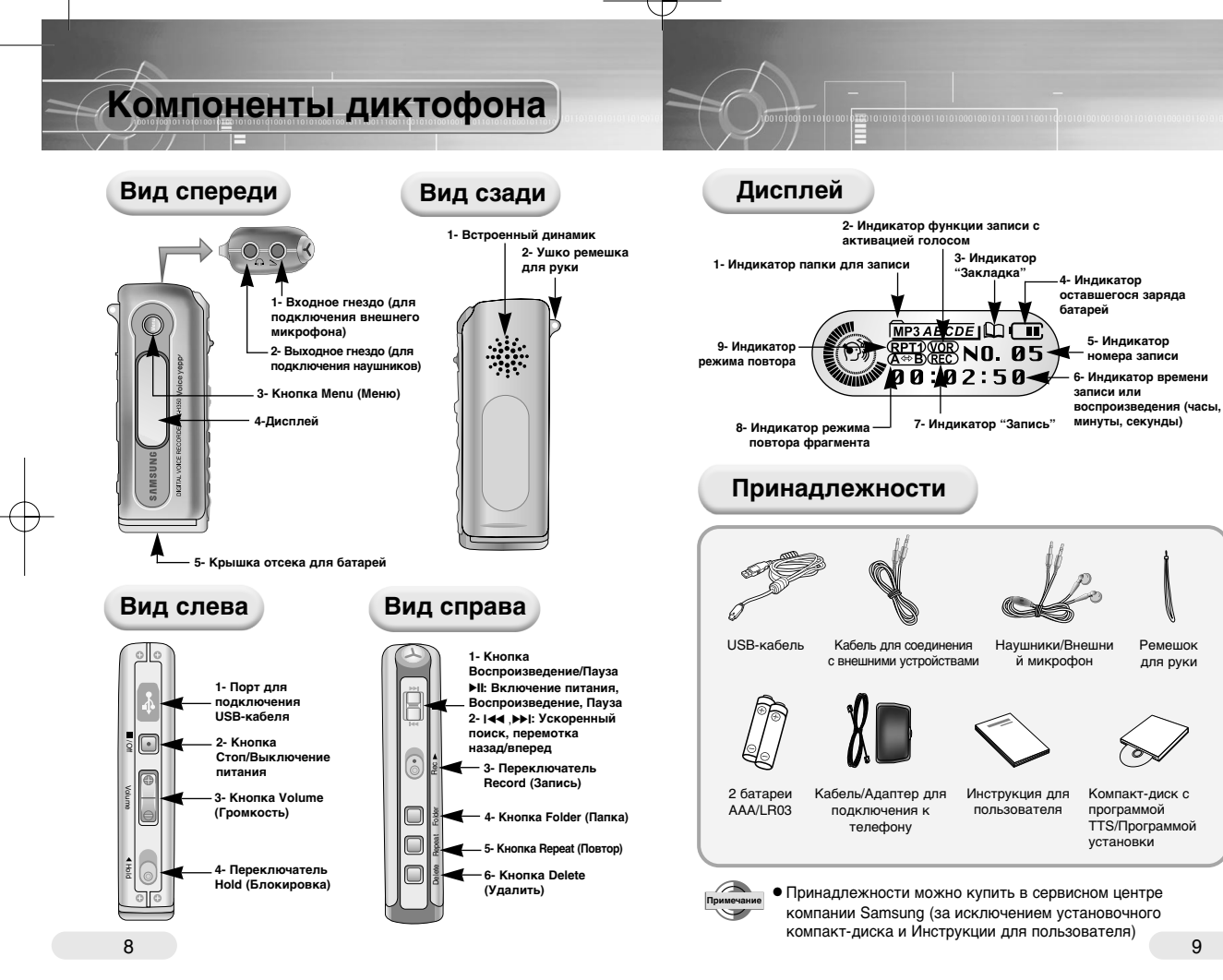

# Установка батарей

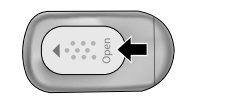

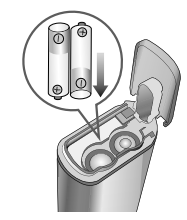

- Сдвиньте крышку отсека для батарей на задней панели диктофона в направлении, указанном стрелкой.
- Поднимите крышку, вставьте батареи, соблюдая правильную полярность, и закройте крышку.

# Срок службы батареи

Срок службы батарей приводится для щелочных (alkaline) батарей типа AAA/LR03

| Рохим  |                      | Режим речевой<br>записи                                           | Режим МРЗ                                                         |
|--------|----------------------|-------------------------------------------------------------------|-------------------------------------------------------------------|
| работы | Запись<br>(режим SP) | Воспроизведение<br>через наушники<br>(при уровне<br>громкости 10) | Воспроизведение<br>через наушники<br>(при уровне<br>громкости 10) |
| Время  | 8 часов              | 10 часов                                                          | 10 часов                                                          |

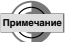

• При замене батарей записи из памяти не сотрутся.

 Срок службы батарей может значительно различаться в зависимости от типа батарей, продолжительности воспроизведения и громкости.

# Запись сигнала от телефона

С использованием вашего диктофона Voice уерр вы можете записывать телефонные разговоры.

# Соединение с телефоном

Соедините ваш диктофон Voice yepp с телефонным аппаратом, как показано на рисунке ниже, используя кабель для подключения к телефону, адаптер и кабель для соединения с внешними устройствами. Соединение с цифровыми устройствами, такими, как мобильные телефоны, не поддерживается (рекомендуется использовать для этого дополнительный контактный ушной микрофон).

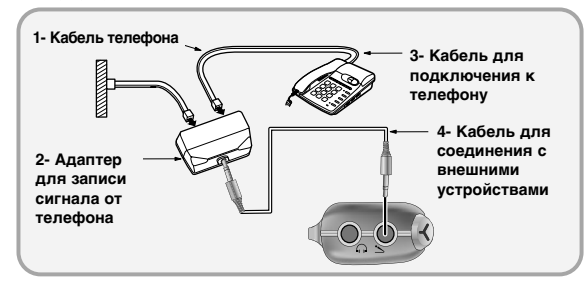

#### Чтобы начать запись

Во время телефонного разговора сдвиньте переключатель Record (Запись) в направлении, указанном стрелкой.

Начинается запись разговора.

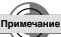

 Если вы сдвинете переключатель Record в указанном стрелкой направлении при выключенном диктофоне, для начала записи может потребоваться некоторое время.

#### Чтобы прекратить запись

Сдвиньте переключатель Record (Запись) в направлении, противоположном тому, в котором вы сдвигали его для включения режима записи.

Запись прекращается и автоматически сохраняется в памяти диктофона.

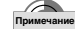

Качество записанного звука может быть различным в зависимости от типа телефонного аппарата и от слышимости голоса вашего собеседника.

11

# Использование диктофона с ПК

Установив программное обеспечение для цифрового диктофона и USB драйвер, вы можете загружать записи с вашего цифрового диктофона в компьютер и из компьютера в диктофон. Вы можете также делать записи, воспроизводить и редактировать их, а также отправлять речевую электронную почту.

## Подсоединение диктофона к компьютеру

С помощью USB-кабеля подсоедините диктофон Voice уерр к ПК так, как это показано на рисунке.

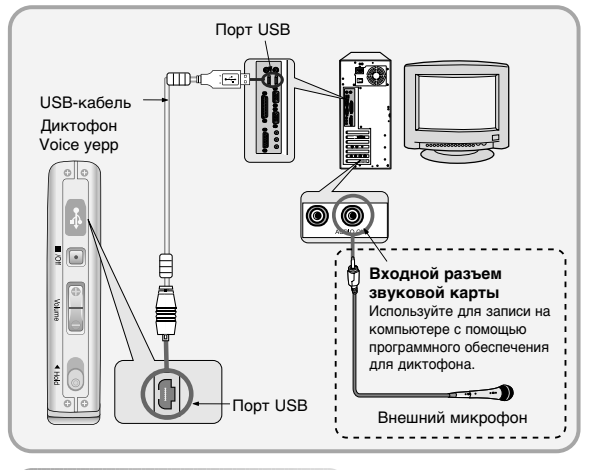

### Системные требования

 Компьютер: IBM-совместимый (процессор Pentium или более мощный), с поддержкой портов USB.

- Емкость ОЗУ: Не менее 64 Мбайт
- Операционная система: Windows 98 / 98SE / 2000 / Me / XP
- Свободное место на жестком диске: не менее 300 Мбайт
- Микрофон (для записи), акустическая система (для воспроизведения)

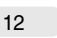

 Подсоединяйте к гнездам правильные концы USB-кабеля.

#### Установка программного обеспечения для диктофона

Когда вы загрузите установочный компакт-диск в привод CD-ROM вашего компьютера, автоматически запустится программа установки программного обеспечения и на экране появится следующее меню:

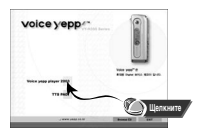

voice yepp

Access in the Install Dank Wood

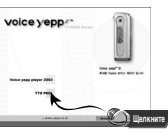

Щелкнитеа [Voice yepp player 2003]

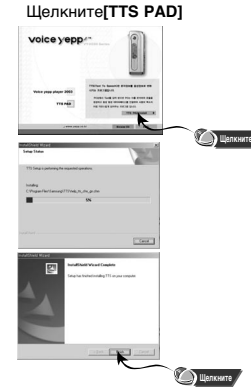

Если программа установки не запускается автоматически:

 Сделайте двойной щелчок на значке "Мой Компьютер" (Му Computer), выберите привод CD-ROM и сделайте двойной щелчок на значке файла Setup.exe.

 Установка программного обеспечения для диктофона Voice уерр будет завершена.

- Чтобы удалить программное обеспечение для диктофона:
- Удалите программное обеспечение, используя окно "Установка и удаление программ", для открытия которого выберите пункт "Панель управления" (Control Panel) в меню "Настройки" (Settings).

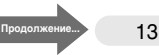

# Подсоединение к ПК с использованием USB-кабеля

Подсоедините USB-кабель к порту USB на вашем компьютере.

Подсоедините другой конец USB-кабеля к порту для

USB-кабеля в верхней части вашего диктофона Voice уерр.

• Диктофон автоматически включится.

3 Появление на экране монитора сообщения "Идет поиск нового оборудования" (Searching for new device) указывает на то, что будет установлен USB-драйвер. Окно, показывающее ход установки, может не появиться. На вкладке "Диспетчер устройств" (Device Manager) в окне "Система" убедитесь в том, что установка драйвера завершилась правильно.

После установки USB-драйвера на вкладке "Диспетчер устройств" (Device Manager) появится новая строка "USB Mass Storage Device" (USB устройство массовой памяти).

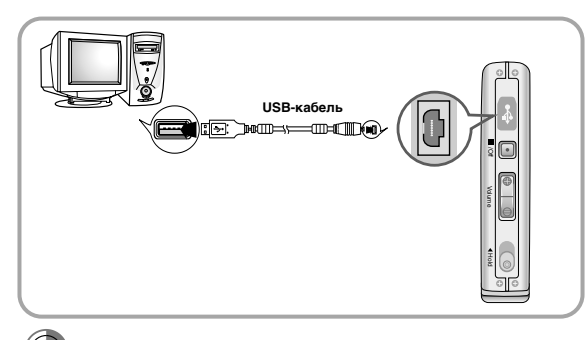

Подсоединяйте к гнездам правильные концы USB-кабеля.

## Чтобы проверить USB-драйвер

#### Windows 98/ME

Мой компьютер (Controller) → Система (System) → Устройства (Device Manager) → Контроллеры универсальной последовательной шины USB (Universal Serial Bus Controller) → SAMSUNG VY-H350, YEPP USB Mass Storage Device

#### • Windows 2000 (версия Professional):

Администратор (Controller) → Свойства системы (System) → Оборудование (Hardware) → Диспетчер устройств (Device Manager) → Контроллеры универсальной последовательной шины USB (Universal Serial Bus Controller) → USB Mass Storage Device

#### • Windows XP (версия Professional):

Администратор (Controller) → Свойства системы (System) → Оборудование (Hardware) → Диспетчер устройств (Device Manager) → Контроллеры универсальной последовательной шины USB (Universal Serial Bus Controller) → USB Mass Storage Device

| C. Device Henager                                            | 601 |
|--------------------------------------------------------------|-----|
| the datase year the                                          |     |
| B 4 4 6 3 = - 3 4                                            |     |
| 8 GL DID/CD-ROM drves                                        |     |
| # C Focey dek controllers                                    |     |
| 8 📲 Pozzy dak drives                                         |     |
| 8: Qa Human Interface Devices                                |     |
| 8 G ECATAMINE controlers                                     |     |
| 8: We IEEE 1399 Bus host controllers                         |     |
| <ul> <li>Exerciseds</li> </ul>                               |     |
| 8 D Hox and other pointing devices                           |     |
| 8-2, Moders                                                  |     |
| * 9 Montors                                                  |     |
| 8 B9 Network adapters                                        |     |
| B - J Forts (COM IN PT)                                      |     |
| Processors                                                   |     |
| (k) Q). Sound, video and game controllery                    |     |
| in -san Storage volumes                                      |     |
| 8-12 System-devices                                          |     |
| 🗄 🚭 Universal Serial Bus controllers                         |     |
| DEND) 020020A/BAM USE Universal Host Controller - 2442       |     |
| - 4 DEW(r) GZEEDEA/BAM LEE URI-workel Feat Controller - 2444 |     |
| 1710 Next Manager Center                                     |     |
| - CERNOLIND                                                  |     |
| and Little Based Halls                                       |     |
|                                                              |     |

(вариант для OC Windows XP)

Если USB-драйвер не установился так, как указано выше, обратитесь к разделу "Ручная установка USB драйвера".

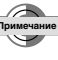

 В случае операционной системы Windows XP каждый раз, когда вы будете подсоединять USB-кабель к цифровому диктофону Voice yepp, будет появляться следующее окно.

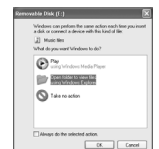

 Чтобы пользоваться диктофоном, щелкните на кнопке [Отмена] (Cancel).

# Ручная установка USBдрайвера

Включите адиктофон, подключите его к компьютеру, а затем установите USB-драйвер, как показано ниже.

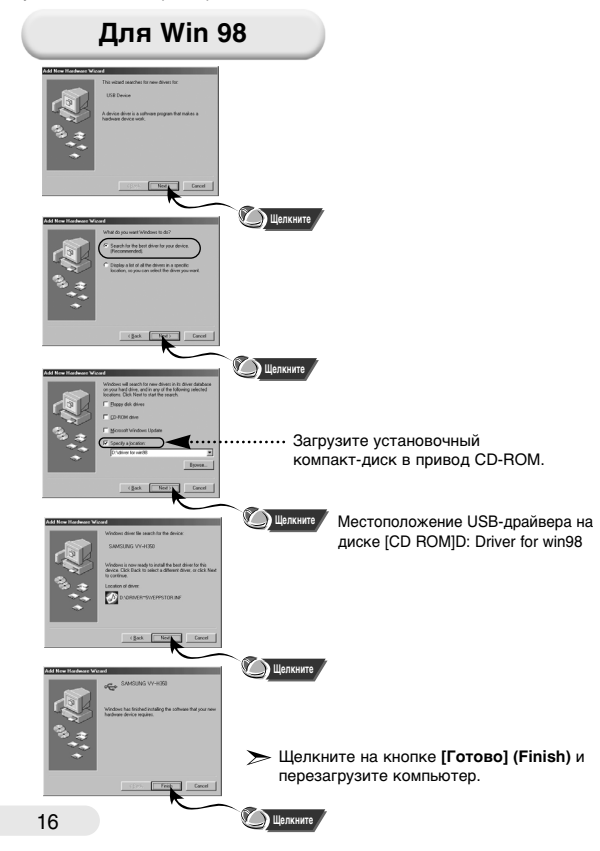

# Если во время установки USB-драйвера произошла ошибка:

Переустановите драйвер следующим образом:

Пуск (Start) → Настройка (Setup) → Контроллеры (Controller) → Система (System) → Устройства (Device Manager) → Выберите драйвер (или устройство), для которого возникла ошибка и сделайте двойной щелчок кнопкой мыши. →

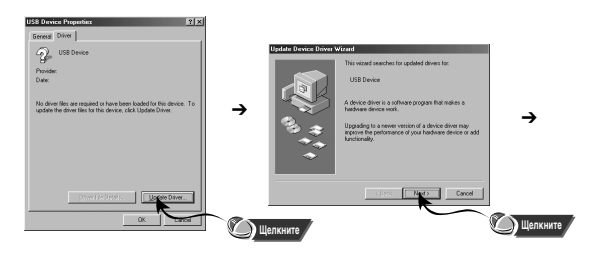

(вариант для ОС Windows 98) (вариант для ОС Windows 98)

Щелкните на кнопках [Далее] (Next) → [Готово] (Finish).

Примечание

Способ установки драйвера может иметь отличия в зависимости от типа вашего ПК и используемой операционной системы. Информацию по поводу установки вы можете получить, обратившись в магазин, где вы покупали компьютер или в сервисный центр.

# Загрузка/выгрузка файлов

- Включите диктофон Voice vepp и подсоедините его к ПК.
- 2 Откройте на ПК "Проводник Windows" (Windows Explorer).
- 3 Выберите файл, который вы хотите сохранить, затем перетащите его мышью в выбранную вами папку.
  - Чтобы сохранить файл в памяти диктофона, перетащите файл мышью в папку А, В, С, D, Е или МРЗ внутри "каталога съемного диска".

#### Замечания по поводу выгрузки/загрузки файлов

- Во время выгрузки или загрузки файлов на дисплее диктофона показывается сообщение "USB WRITING/READING" (Запись/чтение через порт USB). После завершения операции появляется сообщение "USB STAND-BY" (Порт USB в режиме ожидания). Отсоедините USBкабель, когда появится сообщение "USB STAND-BY".
- Когда диктофон Voice уерр подсоединен к ПК, который работает под управлением ОС Windows 2000 или более поздней, в нижней части панели задач появится значок удаления съемного диска ( )
   Для ОС Windows 2000 или более поздней запустите эту программу перед тем, как отсоединять USB-кабель.
- При загрузке речевых файлов в папки А, В, С, D или E диктофона, присваивайте файлам имена Voice00', Voice01',...Voice99', так как диктофон может распознавать файлы только в случае, если вы используете для их имен этот формат.
- Загружайте в папки А, В, С, D или É диктофона только файлы с расширением .VY \*, а в папку МРЗ - только файлы с расширением .mp3. Цифовоф диктофон не может распознавать файлы с доутими расширениями.
- По возможности, сортируйте файлы перед их загрузкой в диктофон, так как загруженные в диктофон файлы будут автоматически пересортированы и сохранены, когда вы отсоедините USB-кабель после загрузки файлов. VY+ (например, файлы с именами Voice02, Voice03, и Voice10 будут автоматически сохранены, как файлы с именами Voice01, Voice02, Voice02 соответственно).
- Выгрузка файлов формата MP3 в компьютер запрещена законом. Поэтому цифровой диктофон имеет встроенную функцию шифрования файлов MP3. При воспроизведении выгруженного в компьютер файла MP3 звук искажается.
- Диктофон может распознать максимум 250 загруженных в его память файлов MP3. Вы можете загрузить больше 250 файлов, но "лишние" файлы не смогут быть воспроизведены.

# Использование программы Voice Yepp Player

Сделайте двойной щелчок на значке Voice Yepp player 2003 на рабочем столе Windows, чтобы запустить программу.

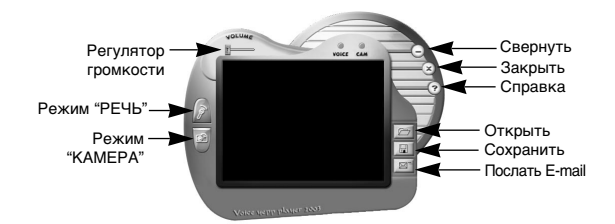

(Главное окно программы Voice yepp player)

- РЕЖИМ "РЕЧЬ": для записи, воспроизведения, редактирования речевых файлов и подготовки их к отправке через электронной почту
- РЕЖИМ "КАМЕРА": для просмотра и редактирования файлов изображения (файлов с расширениями .bmp или .jpg)
- Регулятор громкости: для регулировки громкости во время воспроизведения файла
- Свернуть: для свертывания окна программы
- Закрыть: для выхода из программы
- Справка: Для вывода на экран номера версии программы и адреса Web-сайта поддержки программы.
- Открыть: для вывода на экран списка выбранных файлов
- Сохранить: для сохранения списка выбранных файлов
- Послать E-mail: для того, чтобы приложить к сообщению электронной почты сохраненные файлы.

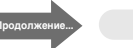

# Открытие файла

Щелкните на кнопке Открыть в главном окне программы и на экране появится диалоговое окно "Открытие файла" (File Open), как показано на рисунке ниже.

 Щелкнув на кнопке "Открыть" после выбора в диалоговом окне нужного речевого файла или файла изображения, вы автоматически переходите в режим РЕЧЬ или КАМЕРА.

| Cas       | g ( 100 ( 100 ( 100 ( 1)) | 2.48 | D m. |
|-----------|---------------------------|------|------|
| 5         |                           |      |      |
| 1         |                           |      |      |
| Em .      |                           |      |      |
|           |                           |      |      |
| - · · ·   |                           |      |      |
| File pane | 2                         | _    | Quen |

- Поскольку ваш ПК распознает это устройство как съемный диск, вы можете использовать его в качестве отдельного носителя записи, использоят роводник Windows. Таким образом, на съемном диске, которым ПК считает ваше устройство, кроме ваших речевых и музыкальных файлов вы можете сохранять файлы всех других типов и затем использовать их на другом ПК.
  - Если вы отформатировали память диктофона в качестве сменного диска на вашем ПК, то при использовании диктофона автономно, переформатируйте его память (информацию о форматировании см. на стр. 51).

# Отправка файлов по электронной почте

- Выберите речевой файл, который вы хотите вложить в сообщение электронной почты, щелкнув на кнопке "Открыть".
- Выбрав файл, щелкните на кнопке "Послать E-mail" в главном окне программы. На экране появится показанное ниже окно.

| 1.40   |    | Neger . |         |       |                        |      |         | L D X  |
|--------|----|---------|---------|-------|------------------------|------|---------|--------|
| Die    | £# | See     | 1101    | Porte | 6 300                  | Beer | 01 110  | - 0    |
|        |    | Х,      | 13      | 思     |                        | ₽.   | *       |        |
| 1 Jane |    |         |         |       |                        | Oask | Jurkey. |        |
| (B1×   |    |         |         |       |                        |      |         |        |
| 12300  | 1  |         |         |       |                        |      |         |        |
| 52943  |    | _       | _       | _     |                        | _    |         | _      |
| Atach  | J. | Ren     | 144 (L) | 100   | _                      | _    | _       |        |
| Prox.  |    |         | -       | 10 -  | $\mathbb{E}_{i}\mid I$ |      | v. 6, 1 | E E -* |
|        | _  |         |         |       |                        |      |         | 2      |
|        |    |         |         |       |                        |      |         |        |
|        |    |         |         |       |                        |      |         |        |
|        |    |         |         |       |                        |      |         | *1     |
|        |    |         |         |       |                        |      |         |        |
|        |    |         |         |       |                        |      |         |        |

- Чтобы послать почту, щелкните на кнопке Send (Послать).
- Чтобы проверить настройку почтовой программы, сделайте следующее: Internet Explorer → Сервис (Tools) → Свойства обозревателя (Internet Options) → Программы (Programs → Электронная почта (E-mail) (Microsoft Outlook, Outlook Express, Hotmail)

# Функции в режиме РЕЧЬ

Сделайте двойной щелчок на значке Voice Yepp player 2003 на рабочем столе Windows, чтобы запустить программу. Щелкните на кнопке режима РЕЧЬ и на экране появится показанное ниже окно.

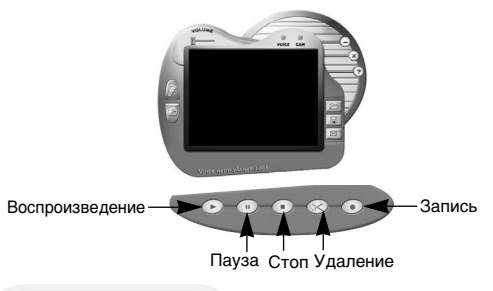

Удаление

- 1. Щелкните на кнопке "Открыть", выбрав речевой файл.
- 2. Выбранный файл автоматически начнет воспроизводиться.
- После воспроизведения желаемого места в файле нажмите кнопку "Пауза" (II).
- 4. Щелкните на кнопке ТУдалитьУ и на экране появится показанное ниже окно.
  - Delete Back All (Удалить все предыдущее): Будет удалена вся информация файла, записанная в памяти до той точки, в которой вы нажали кнопку "Пауза".
  - Delete Next All (Удалить все последующее): Будет удалена вся информация файла, записанная в памяти после той точки, в которой вы нажали кнопку "Пауза".

| Delete Option   |                 |
|-----------------|-----------------|
| Delete Back All | Delete Next All |
| <<              | >>              |

- Чтобы сохранить результаты удаления, щелкните на кнопке Save (Сохранить) в диалоговом окне Save As (Сохранить как).
  - Все выбранные для удаления части файла будут удалены, а оставшиеся части будут сохранены в виде файла. VY\*.

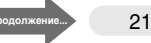

## Запись

Щелкните на кнопке "Запись" и на экране появится показанное ниже окно.

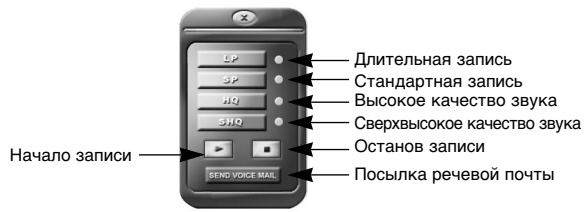

Четыре верхние кнопки используются для выбора различных режимов записи. После окончания записи вы можете воспроизвести ее или послать речевую электронную почту.

- Выберите желаемый режим записи и щелкните на кнопке "Начало записи" (▶).
- Начнется запись.
- 2. Чтобы остановить запись, щелкните на кнопке "Конец записи" (
  .
- Чтобы сохранить сделанную запись, щелкните на кнопке "С охранить" в главном окне программы. Выберите папку, введите имя файла и щелкните на кнопке "Сохранить" для завершения сохранения. Имена файлов с речевой информацией имеют формат. VY1, VY2, VY3 и т.д.
- Чтобы послать почту, щелкните на кнопке SEND VOICE MAIL (Послать речевую почту).
- Чтобы проверить настройку почтовой программы, сделайте следующее: Internet Explorer ( Сервис (Tools) → Свойства обозревателя → Internet Options) → Программы (Programs) → Электронная почта (E-mail)

- Перед началом записи голоса подсоедините микрофон к ПК.
- Если вы не слышите голос при воспроизведении речевой информации, записанной с использованием программы Voice yepp player, проверьте настройку уровня записи (Recording Control) для аудио сигнала и отоегулируйте его при необходимости.
  - За более подробной информацией об установке уровня
- записи (Recording Control) для аудио сигнала обратитесь к справке Windows.

# Функции в режиме КАМЕРА

Сделайте двойной щелчок на значке Voice Yepp player 2003 на рабочем столе Windows, чтобы запустить программу. Щелкните на кнопке режима КАМЕРА и на экране появится показанное ниже окно.

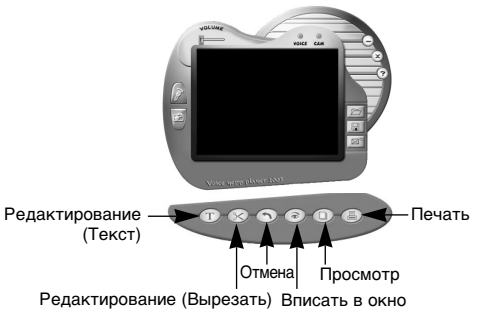

- Щелкните на кнопке "Открыть", выбрав файл изображения. Вы можете выбирать графические файлы с расширениями bmp и jpg.
- Чтобы сделать надпись: Щелкните на кнопке "Текст", затем щелкните в том месте, где хотите делать надпись, и появится диалоговое окно Text Edit (Редактирование текста). Введите буквы надписи, выберите шрифт, его размер и цвет, а затем щелкните на кнопке ОК, чтобы сохранить надпись на изображении.
- Чтобы вырезать: Щелкните на кнопке "Вырезать", выберите фрагмент изображения, который вы хотите сохранить и вновь щелкните на кнопке "Вырезать". Выбранный фрагмент изображения останется, а все остальное изображение будет удалено.
- Чтобы отменить: Для отмены действий во время редактирования, щелкните на кнопке "Отмена".
- Чтобы вписать в окно: Сделайте двойной щелчок мышью на изображении в главном окне или щелкните на кнопке "Вписать в окно", чтобы увидеть изображение в фактическом размере.
- Чтобы распечатать файл изображения: Когда в главном окне появляется выбранный вами файл изображения, щелкните на кнопке "Печать" в окне меню, чтобы распечатать файл. Чтобы просмотреть изображение, которое вы собираетесь распечатать, щелкните на кнопке "Просмотр" для предварительного просмотра, а затем дайте подтверждение на печать.

# Использование программы TTS PAD

Запустите программу TTS PAD.

#### Выберите меню File (Файл).

| Open<br>Save                          | Ctrl+O<br>Ctrl+S | 👔 American English V1.00 🔹 🚟 🍕 | ) ( <b>ř</b> |
|---------------------------------------|------------------|--------------------------------|--------------|
| Print<br>Print Preview<br>Print Setup | Ctrl+P           |                                |              |
|                                       |                  |                                |              |
| Exit                                  |                  |                                |              |

**New (Создать) (** ): Выберите этот пункт, чтобы создать новый текстовой файл.

Ореп (Открыть) ( 🖆 ): Выберите этот пункт, чтобы открыть существующий файл.

Save (Сохранить) ( 🔛 ): Выберите этот пункт, чтобы сохранить текст в виде файла с расширением ТХТ.

Save As (Сохранить как): Выберите этот пункт, чтобы сохранить существующий файл под новым именем.

Print (Печать) ( 🗁 ): Выберите этот пункт, чтобы распечатать выбранный файл.

Print Preview (Предварительный просмотр): Выберите этот пункт, чтобы просмотреть файл перед его печатью.

Print Setup (Настройки печати): Выберите этот пункт для изменения настроек печати.

Exit (Выход): Выберите этот пункт, чтобы выйти из программы.

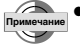

 • За более подробной информацией о пользовании этим меню обращайтесь к встроенной Справке программы.

- Могут быть воспроизведены только файлы TTS (TS3), находящиеся в папке MP3.
- Что такое программа TTS PAD?
   Это программа, позволяющая вам пользоваться системой "Преобразования текста в речь" (TTS), которая преобразовывает данные в голос. Когда вы вводите текст в ПК, программа анализирует текст, преобразовывает его в речь и читает текст естественным человеческим голосом, что может оказаться очень полезно, например.
- при изучении иностранного языка.

#### Выберите меню Edit (Правка).

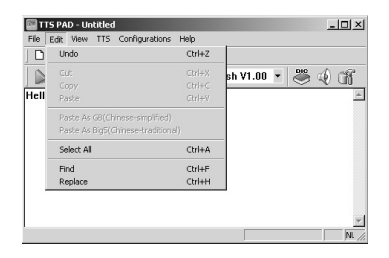

Undo (Отменить): Выберите этот пункт, чтобы отменить результаты последней правки.

Сит (Вырезать) ( 🐰 ): Выберите этот пункт, чтобы вырезать и переместить текст.

Сору (Копировать) ( 🗎 ): Выберите этот пункт, чтобы копировать текст.

Paste (Вставить) ( 🖺 ): Выберите этот пункт, чтобы вставить текст, который вы вырезали или скопировали.

Select all (Выделить все): Выберите этот пункт, чтобы выделить весь текст.

Find (Найти): Этот пункт позволяет вам легко найти требующуюся букву или слово.

**Replace (Заменить):** Этот пункт позволяет вам заменить букву (или слово) на другую (другое)

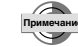

 За более подробной информацией о пользовании этим меню обращайтесь к встроенной Справке программы.

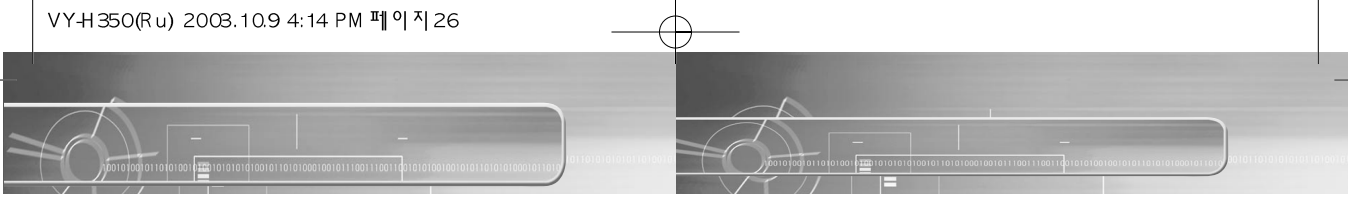

Запустите программу TTS PAD.

#### Выберите меню View (Вид).

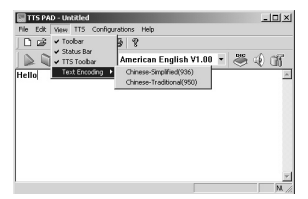

 Toolbar (Панель инструментов): Это набор инструментов для работы в программе, показываемый в окне программы и состоящий из значков Создать, Открыть, Сохранить, Вырезать, Копировать, Вставить и Печать.

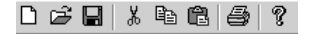

 TTS Toolbar (Панель инструментов TTS): Эта панель инструментов состоит из значков Воспроизведение, Стоп и Пауза.

🐚 🕼 🔩 📲 American English V1.00 🔻 🚜 🥠 🎬

 Status Bar (Строка состояния): Она располагается в нижней части окна программы и показывает, находится ли программа в состоянии готовности (Ready) или выполняется какая-либо операция.

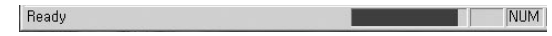

(Перечисленные выше панели инструментов появляются в окне программы, когда вы щелкнете на соответствующем пункте меню View (Вид) и исчезают, если щелкнуть на этом пункте еще раз.

 Text Encoding (Кодировка символов): Для текста, кодировка символов которого в определенном языке отличается от используемой в программе, эта функция преобразует отличающуюся кодировку символов в кодировку, используемую программой TTS PAD.

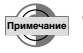

 За более подробной информацией о пользовании этим меню обращайтесь к встроенной Справке программы.

#### Выберите меню TTS.

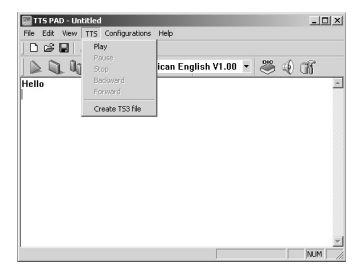

Play (Воспроизведение): Этот пункт позволяет вам включить воспроизведение, чтобы услышать текст, преобразованный в речь.

Pause (Пауза): Выберите этот пункт, чтобы сделать паузу при воспроизведении.

**Stop (Стоп):** Выберите этот пункт, чтобы остановить воспроизведение.

**Backward (Назад):** Этот пункт позволяет вам возвращаться назад во время воспроизведения.

Forward (Вперед): Этот пункт позволяет вам перемещаться вперед по тексту во время воспроизведения.

Сreate TS3 File (Создать файл TS3) ( 🗊 ): Этот пункт позволяет вам преобразовать текст в файл формата TS3 (речевой), который может воспроизводить диктофон Voice yepp.

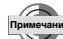

• За более подробной информацией о пользовании этим

- меню обращайтесь к встроенной Справке программы. • Вы не можете выйти из программы TTS PAD во время
- Вы не можете выити из программы TTS PAD во время Воспроизведения, Паузы или Создания файла TS3.

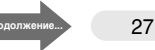

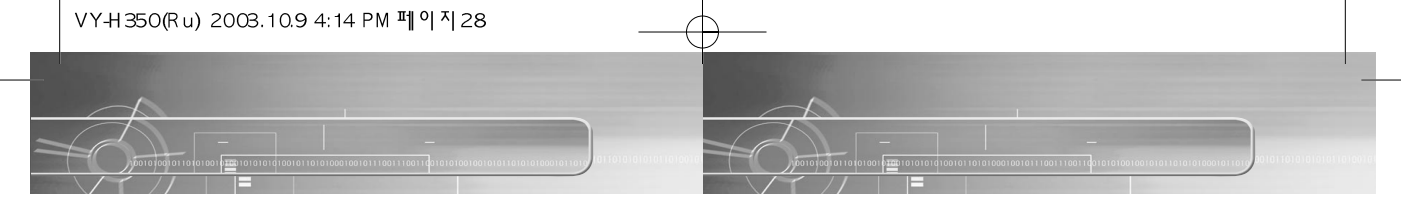

Запустите программу TTS PAD.

Выберите меню Configurations (Конфигурации).

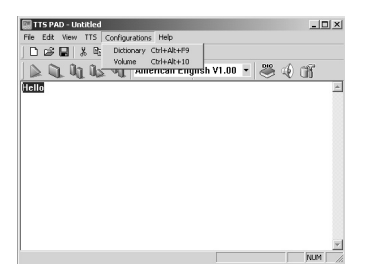

• Dictionary (Словарь) ( 😁 ): В программе имеется встроенный словарь для 3 языков.

Вы можете добавлять, изменять или удалять определения слов (словарные статьи) в словаре программы TTS PAD.

• Volume (Громкость) ( 🥥 ): Этот пункт позволяет вам регулировать громкость голоса при воспроизведении.

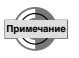

 За более подробной информацией о пользовании этим меню обращайтесь к встроенной Справке программы.

#### Выберите меню Help (Справка).

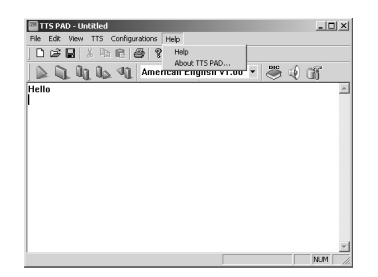

- Help (Справка): Встроенная справка предоставляет полезную информацию о работе с программой и о темах, связанных с темой, для которой вы вызвали справку.
- About the TTS PAD (О программе TTS PAD): Этот пункт позволяет вам проверить версию программы TTS PAD.

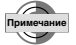

 За более подробной информацией о пользовании этим меню обращайтесь к встроенной Справке программы.

# Включение диктофона

#### Чтобы включить диктофон

Нажмите и удерживайте нажатой кнопку

Воспроизведение/Пауза (>II), если диктофон не находится в режиме блокировки.

• Диктофон включается.

 • Если вы сдвинете переключатель Record (Запись) в показанном стрелкой направлении в то время, когда диктофон выключен, он включится и начнется запись.

## Функция блокировки

Функция блокировки отключает все кнопки, сохраняя при этом текуший режим работы диктофона. Однако функцией "Запись" можно пользоваться даже в режиме блокировки.

#### Сдвиньте переключатель Hold (Блокировка) в направлении. показанном стрелкой.

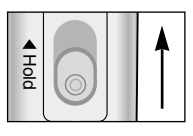

Чтобы выключить диктофон

Нажмите и удерживайте в

• Диктофон выключается.

минуты, он

• Если диктофон не

автоматически

выключается.

используется более 1

нажатом положении

кнопку Стоп (■).

• Диктофон устанавливается в режим блокировки.

## Прослушивание через наушники

Вы можете прослушать звук через наушники.

#### Подсоедините наушники к выходному гнезду.

Для регулировки громкости нажимайте кнопку Volume (Громкость).

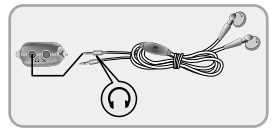

# Запись голоса

Вы можете сделать запись с использованием как встроенного микрофона, так и внешнего микрофона,

- Чтобы включить диктофон, нажмите и удерживайте нажатой кнопку Воспроизведение/Пауза (►II).
- Нажмите кнопку Folder (Папка), чтобы выбрать папку, в
  - которой будет храниться данная запись. • При последовательных нажатиях кнопки поочередно
    - выбираются папки следующим образом:  $A \rightarrow B \rightarrow C \rightarrow D \rightarrow E \rightarrow C$ MP3. Выберите папку А, В, С, D или E.
- Сдвиньте переключатель Record (Запись) в
- направлении, показанном стрелкой.
  - На дисплее появляется номер и время записи, запись начинается.
- Номера присваиваются записям в последовательном порядке (то есть, SHQ#1, SHQ#2). В каждой папке могут быть сохранены до 99 файлов записей.
- Если для записи была выбрана папка MP3. запись автоматически будет выполняться в папку "А". Если в папке "А" уже содержится 99 файлов, запись автоматически будет выполняться в папку "В".
- Во время записи направляйте микрофон в сторону источника звука.

• Во время записи отключаются все функции, за исключением функции блокировки.

 Если во время записи вы подключили наушники, вы можете прослушивать записываемый звук.

#### Чтобы завершить запись

#### Чтобы увидеть доступное время записи

Сдвиньте переключатель Record (Запись) в направлении противоположном тому, в котором вы сдвигали его для начала записи.

- При остановленном диктофоне нажмите и удерживайте нажатой кнопку Folder (Папка). • На дисплее появляется время, доступное для
- продолжения записи в текущем режиме записи.
- Процесс записи останавливается и автоматически сохраняется текущая запись.

#### Сообщения на дисплее во время записи

- INDEX FULL: показывает, что все папки (от А до Е) заполнены, в каждой содержится по 99 файлов.
- MEMORY NO SPACE: показывает, что память заполнена.
- WRITING: показывает, что в данный момент запись сохраняется в памяти в виде файла.

#### CODE#1 WARNING:

- Части файлов остаются в памяти диктофона из-за частого выполнения вами выгрузки и загрузки файлов.
- Сделайте на жестком диске ПК резервные копии всех файлов, хранящихся в памяти вашего диктофона Voice yepp, а затем удалите все 31 файлы из памяти, используя функцию удаления ALL-DIR (все каталоги).

# Воспроизведение файла

- И Чтобы включить диктофон, нажмите и удерживайте нажатой кнопку Воспроизведение/Пауза (►II).
- Нажмите кнопку Folder (Папка), чтобы выбрать папку, содержащую запись, которую вы хотите воспроизвести.
   При последовательных нажатиях кнопки поочередно выбираются папки следующим образом: А → B → C → D → E → MP3. Выберите нужную папку.
- 3 Выберите номер записи, присвоенный файлу, который вы хотите воспроизвести, используя переключатель I ◄< ,►I.</p>
- Нажмите кнопку Воспроизведение/Пауза (>II).
- Начинается воспроизведение и на дисплее появляется время воспроизведения.
- 5 Чтобы остановить воспроизведение, нажмите кнопку Стоп (■).
  - Воспроизведение прекратится.

#### Чтобы сделать паузу во время воспроизведения

#### Нажмите кнопку Воспроизведение/Пауза (►II).

- Воспроизведение приостановится.
- Если при нахождении диктофона в режиме "Пауза" его питание выключилось, включите диктофон и нажмите кнопку Воспроизведение/Пауза (>II), чтобы продолжить воспроизведение с той точки, в которой диктофон выключился.

#### Чтобы найти определенное место речевого файла

- Во время воспроизведения нажмите и удерживайте переключатель I <</li>
   ) для перемещения ближе к концу или началу файла. Отпустите переключатель для возврата к нормальному воспроизведению.
- Чем дольше вы нажимаете переключатель I << , >> I тем с более высокой скоростью будет происходить поиск.

# Удаление файла

#### Чтобы удалить музыкальный или речевой файл:

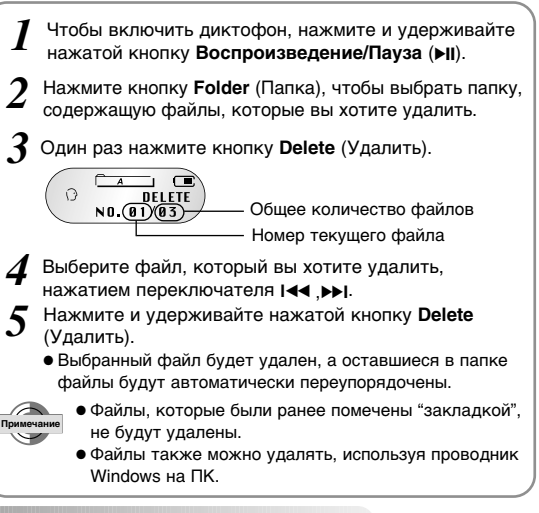

#### Удаление всех записей в папке

- Дважды нажмите кнопку Delete (Удалить).
- Выберите папку, содержимое которой вы хотите удалить, с помощью переключателя >> I.
- При нажатии переключателя I 
   на дисплее показывается общее число файлов в папке.
- Нажмите кнопку Delete и
- удерживайте ее нажатой.
  - Все содержащиеся в выбранной папке записи будут удалены.

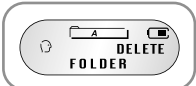

#### Удаление всех файлов из памяти диктофона

Три раза нажмите кнопку **Delete** (Удалить).

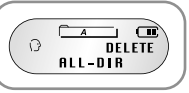

>> STOP

NO. 03

- 2 Еще раз нажмите кнопку Delete и удерживайте ее нажатой.
  - Все файлы будут удалены.
  - Если вы кратковременно нажмете кнопку Delete еще раз, диктофон вернется в режим "Стоп".
  - Если на дисплее диктофона появится сообщение "CODE#1 WARNING" (Предупреждение: код #1), удалите все файлы из его памяти, используя эту функцию.

 Во время удаления вы должны быть очень внимательны, так как удаленные файлы невозможно восстановить.

## Подключение внешнего микрофона

Прицепив микрофон к лацкану пиджака или к рубашке, вы можете делать записи на ходу.

Подключите внешний микрофон, как показано на рисунке ниже. Для записи выполните действия, указанные в разделе "Запись голоса".

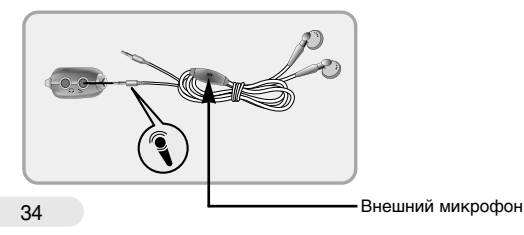

# Настройка через меню (когда выбрана папка MP3)

- Чтобы включить диктофон, нажмите и удерживайте нажатой кнопку Воспроизведение/Пауза (**ы**).
- Нажатием кнопки Folder (Папка) выберите папку MP3.
- 3 Нажмите кнопку Menu (Меню) и затем нажатиями
  - кнопки Воспроизведение/Пауза (►II) выберите желаемую функцию.
    - В режиме "Стоп" вы можете выбрать любую функцию.

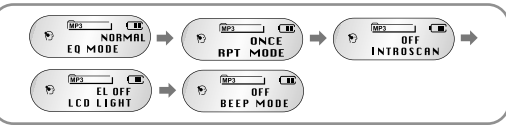

 В режиме "Воспроизведение" действуют только функции EQ MODE (Режим эквалайзера), RPT MODE (Режим повтора) и INTRO SCAN (Ознакомительное воспроизведение).

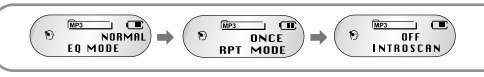

- 4 Нажмите кнопку **Menu** еще раз для выбора функции и затем диктофон вернется к предыдущему меню.
  - После выбора меню нажмите кнопку Воспроизведение/Пауза
     (>II) для перехода к следующему меню. Таким способом вы сможете настроить параметры других функций.
- EQ MODE (Режим эквалайзера): Для включения функции "эквалайзер"
- RPT MODE (Режим повтора): Для выбора режима воспроизведения всех имеющихся в папке файлов один раз или повторно
- INTRO SCAN (Ознакомительное воспроизведение): Для быстрого поиска нужного файла
- LCD LIGHT (Подсветка дисплея): Для включения или выключения подсветки ЖК-дисплея
- BEEP MODE (Режим звукового сигнала): Для выбора режима подачи звукового сигнала при нажатии кнопок

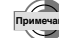

- В режиме "Стоп" меню закроется, если ни одна кнопка не будет нажата в течение 15 секунд.
- В режиме "Воспроизведение" меню закроется, если ни одна кнопка не будет нажата в течение 5 секунд.

# Настройка опций (когда выбрана папка MP3)

# EQ MODE (Режим эквалайзера)

- И Нажмите кнопку Menu (Меню) и затем нажатиями кнопки Воспроизведение/Пауза (►II) выберите пункт меню EQ MODE (Режим эквалайзера).
- 2 Выберите желаемый режим эквалайзера с помощью переключателя I
  - При нажатиях переключателя для эквалайзера будут последовательно выбираться режимы NORMAL (Нормальный), CLASS (Классика), LIVE (Концертная запись), POP (Поп-музыка) и ROCK (Рок-музыка).

**3** Нажмите кнопку **Мепи** для сохранения настройки.

## **RPT MODE (Режим повтора)**

Вы можете воспроизвести все хранящиеся в папке MP3 музыкальные файлы один раз или с повтором.

- И Нажмите кнопку Menu (Меню) и затем нажатиями кнопки Воспроизведение/Пауза (►II) выберите пункт меню RPT MODE (Режим повтора).
- С помощью переключателя I ◄ → I выберите режим ONCE (Однократно) или ALL (Все).

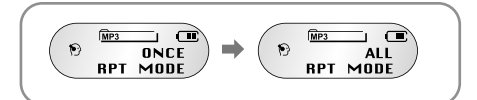

- RPT ONCE: Все музыкальные файлы, хранящиеся в папке MP3, воспроизводятся один раз.
- RPT ALL: Все музыкальные файлы, хранящиеся в папке MP3, воспроизводятся повторно.
- **3** Нажмите кнопку **Мепи** для сохранения настройки.

## Функция INTRO SCAN (Ознакомительное воспроизведение)

Вы можете легко найти определенный речевой или музыкальный файл, воспроизводя начало каждого файла в течение 10 секунд.

- Нажмите кнопку Menu (Меню) и затем нажатиями кнопки Воспроизведение/Пауза (►II) выберите пункт меню INTROSCAN (Ознакомительное воспроизведение).
- 2 С помощью переключателя І◄◀, ►►І выберите для этой функции состояние ON (Вкл.) или OFF (Выкл.).

# Imposition Imposition Imposit

#### • INTROSCAN OFF:

Все хранящиеся в папке музыкальные файлы воспроизводятся нормально.

#### • INTROSCAN ON:

Начало каждого музыкального файла воспроизводятся в течение 10 секунд.

**3** Нажмите кнопку **Menu** для сохранения настройки.

# LCD LIGHT (Подсветка дисплея)

Вы можете выбирать для подсветки ЖК-дисплея три разных цвета.

Нажмите кнопку Menu (Меню) и затем нажатиями кнопки Воспроизведение/Пауза (►II) выберите пункт меню LCD LIGHT (Подсветка дисплея)

2 С помощью переключателя I ◄◄ , ▶▶ I выберите пункт EL ON или EL OFF.

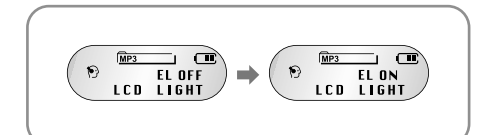

- EL ON (Подсветка вкл.): При нажатии любой кнопки будет включаться подсветка ЖК-дисплея
- EL OFF (Подсветка выкл.): Подсветка ЖК-дисплея не будет включаться при нажатии кнопок

**3** Нажмите кнопку **Мепи** для сохранения настройки.

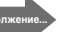

## **BEEP MODE** (Режим звукового сигнала)

Вы можете установить этот режим так, чтобы при нажатиях кнопок подавался звуковой сигнал.

- И Нажмите кнопку Menu (Меню) и затем нажатиями кнопки Воспроизведение/Пауза (►II) выберите пункт меню ВЕЕР МОDE (Режим звукового сигнала).
- 2 С помощью переключателя I ◄ , ▶ I выберите для этого режима состояние ON (Вкл.) или OFF (Выкл.).

• BEEP OFF: Подача звукового сигнала отключается.

- BEEP ON: Звуковой сигнал подается при каждом нажатии какой-либо кнопки
- **3** Нажмите кнопку **Menu** для сохранения настройки.

# Настройка через меню (когда выбрана папка с записями речевой информации)

Чтобы включить диктофон, нажмите и удерживайте нажатой кнопку Воспроизведение/Пауза (►II).

- Выберите папку А, В, С, D или E для записи файла, нажимая кнопку Folder (Папка).
- В Нажмите кнопку Menu (Меню) и затем нажатиями кнопки Воспроизведение/Пауза (►II) выберите
  - кнопки **Воспроизведение/Пауза** (**>II**) выберите желаемую функцию.
  - В режиме "Стоп" вы можете выбрать любую функцию.
  - В режиме "Воспроизведение" действуют только функции SPEED CONTROL (Регулирование скорости, RPT MODE (Режим повтора) и INTRO SCAN (Ознакомительное воспроизведение).

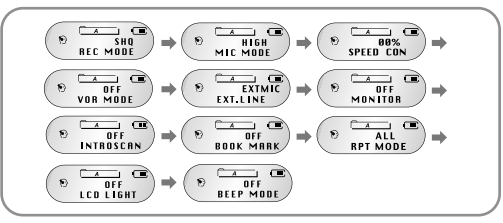

- Нажмите кнопку **Menu** еще раз для выбора функции и затем диктофон вернется к предыдущему меню.
- После выбора меню нажмите кнопку

Воспроизведение/Пауза(>II) для перехода к следующему меню. Таким способом вы сможете настроить параметры других функций.

- За информацией о функциях INTRO SCAN
  - (Ознакомительное воспроизведение), LCD LIGHT (Подсветка дисплея), BEEP MODE (Режим звукового сигнала) и RPT MODE (Режим повтора) обращайтесь к разделу "Настройка опций (когда выбрана папка MP3)".
  - В режиме "Стоп" меню закроется, если ни одна кнопка не будет нажата в течение 15 секунд.

41

 В режиме "Воспроизведение" меню закроется, если ни одна кнопка не будет нажата в течение 5 секунд.

# Настройка опций (когда выбрана папка с записями речевой информации)

## Режим записи речи

- И Нажмите кнопку Menu (Меню) и затем нажатиями кнопки Воспроизведение/Пауза (►II) выберите пункт меню REC MODE (Режим записи).
- 2 Выберите желаемый режим записи с помощью переключателя I ◄< ,►>I.

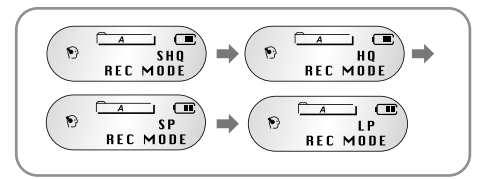

- Режим SHQ: Запись в режиме сверхвысокого качества звука.
- Режим HQ: Запись в режиме высокого качества звука
- Режим SP: Запись в стандартном режиме.
- Режим LP: Запись в режиме длительной записи.
- **3** Нажмите кнопку **Мепи** для сохранения настройки.

# Режим микрофона

Вы можете настроить чувствительность микрофона в зависимости от расстояния до источника звука и уровня фонового шума.

- И Нажмите кнопку Menu (Меню) и затем нажатиями кнопки Воспроизведение/Пауза (►II) выберите пункт меню MIC MODE (Режим микрофона).
- 2 Выберите режим НІGH (Высокая чувствительность) или LOW (Низкая чувствительность) с помощью переключателя I<< ,►►I.</p>

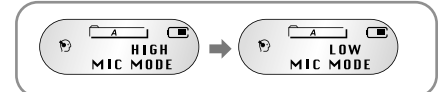

- HIGH: Выбирайте этот режим, когда источник звука находится далеко от микрофона или при низком уровне шума.
- LOW: Выбирайте этот режим, когда источник звука находится близко от микрофона или при высоком уровне окружающего шума.
- Нажмите кнопку Menu для сохранения настройки.

43

## Регулировка скорости воспроизведения

Вы можете регулировать скорость воспроизведения речевого файла. Эта функция действует только в случае, когда выбран речевой файл.

Нажмите кнопку Menu (Меню) и затем нажатиями кнопки Воспроизведение/Пауза (►II) выберите пункт меню SPEED CON (Регулировка скорости).

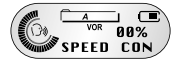

- Выберите скорость воспроизведения с помощью переключателя [ < , >> ].
  - Скорость воспроизведения можно регулировать с шагом 5% от нормальной скорости (00%) в пределах -60% ~ +60%.
  - Чем больше число, тем больше скорость воспроизведения и чем меньше число, тем меньше скорость воспроизведения.

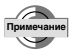

При замене батареи или при выключении питания диктофона, скорость воспроизведения автоматически устанавливается на нормальную.

## Функция VOR (Запись с активацией голосом)

Что такое VOR (Запись с активацией голосом)? Если включена функция записи с активацией голосом, диктофон включает запись, только когда он "слышит" голос или какой-либо другой звук; в противном случае он остается в режиме "Пауза".

- Нажмите кнопку Мепи (Меню) и затем нажатиями кнопки Воспроизведение/Пауза (>II) выберите пункт меню VOR MODE (Режим VOR).

С помощью переключателя [ 🔫 , 🍉 ] выберите для этого режима состояние ON (Вкл.) или OFF (Выкл.).

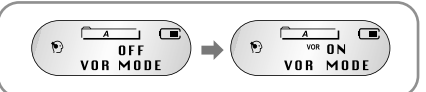

- VOR OFF: Запись продолжается, даже если не слышны какие-либо звуки.
- VOR ON: Запись автоматически приостанавливается, когда во время записи не слышны никакие звуки.
- Нажмите кнопку Мепи для сохранения настройки. 3

VY-H 350(Ru) 2003.10.9 4:14 PM 페이지 46

## Запись от внешних устройств

Нажмите кнопку Menu (Меню) и затем нажатиями кнопки Воспроизведение/Пауза (►II) выберите пункт меню EXT.LINE (Внешний микрофон/Линейный вход).

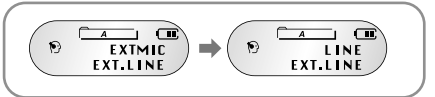

- ЕХТМІС: Для записи от внешнего микрофона
- LINE: Для записи от внешнего аудио устройства.
- Чтобы записать сигнал от внешнего устройства, сначала соедините гнездо Line Out (Линейный выход) внешнего устройства (такого, как ПК, монофоническое или стереофоническое аудио устройство) с гнездом входа для внешнего устройства диктофона Voice yepp.

Нажмите кнопку Мепи для сохранения настройки.

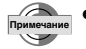

3

При выборе режима записи от внешнего аудио устройства и от внешнего микрофона (режим EXTMIC) режим нормальной записи от встроенного микрофона будет заблокирован.

### Функция контроля записи

- Вы можете выбрать конкретное музыкальное произведение для записи от внешнего устройства, так как эта функция позволяет вам контролировать сигнал от внешнего устройства для определения точки начала записи.
- Вы можете контролировать запись только через наушники, когда включена функция контроля записи.

И Нажмите кнопку Menu (Меню) и затем нажатиями кнопки Воспроизведение/Пауза (►II) выберите пункт меню MONITOR (Контроль).

2 С помощью переключателя I ◄ , ▶ I выберите для этой функции состояние ON (Вкл.) или OFF (Выкл.).

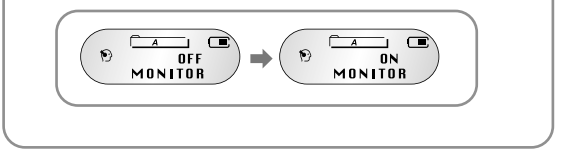

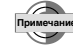

 При нажатии любой кнопки (за исключением кнопок Volume (Громкость) и Hold (Блокировка)) функция контроля записи отключается.

# Функция "Закладка"

Вы можете пометить речевой файл, в котором содержится важная информация.

- 1 Выберите в папке А, В, С, D или E голосовой файл, который вы хотите пометить
- 2 Нажмите кнопку **Мепи** (Меню) и выберите пункт меню **ВООК МАКК** (Закладка).
- 3 С помощью переключателя I ◄ , ▶ I выберите для закладки состояние ON (Вкл.) или OFF (Выкл.).

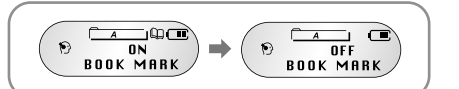

- Когда речевой файл помечен (выбрано состояние BOOK MARK ON): для выбранного звукового файла будет показываться значок " Ш"
- Чтобы удалить закладку, выберите состояние **BOOK MARK OFF**.

**И** Нажмите кнопку **Мепи** для сохранения настройки.

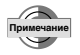

 При использовании режима удаления "ALL-DIR delete" (удаление содержимого всех каталогов) все файлы будут удалены, даже если они были помечены "закладками".

# Настройка повтора фрагмента

# Повтор фрагмента

#### Начало фрагмента:

Во время воспроизведения музыкального или речевого файла нажмите кнопку Repeat (Повтор) в начале фрагмента, который вы хотите повторять "по кольцу". На дисплее появится "А+"".

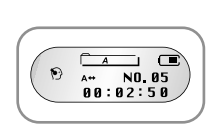

## Конец фрагмента:

Нажмите кнопку Repeat еще раз в конце фрагмента, который вы хотите повторять "по кольцу". На дисплее появится "А↔В". Воспроизведение выбранного фрагмента будет повторяться "по кольцу".

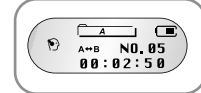

•Ч

 Чтобы отключить функцию повтора фрагмента, нажмите кнопку Repeat еще раз.

#### Для повторного воспроизведения файла

- I Нажмите кнопку Repeat (Повтор), когда диктофон находится в режиме "Стоп".
  - Выберите файл, который вы хотите повторить и воспроизведение файла будет повторяться, при этом на дисплее будет показываться сообщение "RPT1" (Повтор 1 файла).
- Нажмите и удерживайте нажатой кнопку Repeat во время воспроизведения.
  - Воспроизводящийся в данный момент файл будет повторяться, при этом на дисплее будет показываться сообщение "RPT1".
- **3** Для отключения функции повтора нажмите кнопку
  - **Repeat**, когда диктофон находится в режиме "Стоп" или нажмите и удерживайте нажатой кнопку **Repeat** во время воспроизведения.

| Устра                                            | нение проблем                                                                                                    |                                                                                                    |
|--------------------------------------------------|----------------------------------------------------------------------------------------------------|----------------------------------------------------------------------------------------------------|
| ЖК-дисплей<br>не работает.                       | Контрольная<br>точка 1 не разрядились ➤ Замените батареи<br>на новые.<br>Контрольная<br>точка 2 Соблюдена ли<br>правильная<br>полярность батарей? Правильной<br>полярность батарей?                     | Наушники не<br>работают. Контрольная<br>точка 1 Не уменьшена ли<br>громкость до "0"? Отрегулируйте<br>громкость. → Отрегулируйте<br>громкость. → Надежно<br>подсоединены<br>наушники? Надежно<br>соответствующему<br>гнезду.                                                                                                    |
| Запись не<br>работает.                           | Контрольная<br>точка 1 Не заполнена ли<br>память и не<br>использованы ли все<br>номера для записей?<br>Контрольная<br>точка 2 Не разрядились<br>ли батареи? Замените батареи<br>на новые.               | Ни одна из<br>кнопок не<br>работает. Включена ли подсветка ≫ Выньте батареи<br>ЖК-дисплея?<br>Если при выключенном<br>питании диктофона вы<br>воспроизведение/Пауза, удерживая в то же<br>время нажатой кнопку Folder (Палка), то все<br>комполите и какатой кнопку Folder (Палка), то все                                                                                                    |
| Воспроизве<br>дение не<br>работает.              | Контрольная<br>точка 1 Сонка 1 Синимите блокировку с<br>диктофон в режиме<br>блокировки? Нои (Блокировка)<br>Контрольная<br>точка 2 Манеются ли<br>записи для<br>воспроизведения?                       | хранящиеся в памяти диктофона фамлы<br>будут удалены, а диктофон будет<br>установлен в исходное состояние. Не<br>выполняйте установку в исходное состояние<br>без необходимости, поскольку это может<br>вызвать повреждение диктофона.                                                                                                    |
|                                                  | Контрольная<br>точка з Не разрядились Замените батареи<br>на новые.<br>Контрольная<br>точка 4 Не сохранен ли файл > Сохраните файл в<br>правильную папку.<br>речевых файлов или<br>речевой файл в папке | Диктофон не<br>работает при<br>подсоединен<br>ии к ПК. Контрольная<br>точка 1 Правильно ли вы<br>подсоединили<br>USB-кабель? Стосоедините USB-<br>кабель и затем<br>вновь подсоедините<br>ero. Если проблема<br>осталась,<br>перезагрузите<br>компьютер.                                                                                                    |
| Не слышен<br>звук из<br>встроенного<br>динамика. | для файлов MP3?<br>Контрольная<br>точка 1 Не уменьшена ли<br>громкость до "0"? Стрегулируйте<br>громкость.<br>Контрольная<br>Не подключены<br>ли к диктофону<br>наушники.<br>Стосоедините<br>наушники.  | <ul> <li>Переформатирование памяти (Вся хранящаяся в памяти диктофона информация будет потеряна).</li> <li>Если из-за каких-либо внешних воздействий диктофон не работает должным образом, выполните переформатирование.</li> <li>⇒ Выключите питание диктофона. Нажмите и удерживайте нажатой кнопку Воспроизведение/Пауза, одновременно удерживая нажатой кнопку Folder (Папка). Теперь ваш диктофон Voice уерр установлен в исходное состояние.</li> </ul> |

51

# Технические характеристики

| Модель                                            | VY-H350 S/ VY-H350 H                                                                                                    |  |
|---------------------------------------------------|----------------------------------------------------------------------------------------------------|--|
| Габаритные размеры                                | 34 (Ш) х 92 (В) х 18 (Г) мм                                                                                                    |  |
| Масса                                             | 69 г (включая батареи)                                                                                                    |  |
| Источник питания                                  | 2 батареи типа AAA/LR03 (1,5 B)                                                                                                    |  |
| Среда хранения<br>данных                          | ФЛЭШ-ПАМЯТЬ (64 Мбайт/128 Мбайт)                                                                                                    |  |
| Максимальное<br>количество записей                | 495 записей                                                                                                    |  |
| Практическая<br>максимальная<br>выходная мощность | 5 мВт (НА НАУШНИКИ)                                                                                                    |  |
| Диапазон частот                                   | 100 Гц ~ 4 кГц                                                                                                    |  |
| Вход                                              | Встроенный ненаправленный<br>конденсаторный микрофон (моно)<br>Внешний микрофон (разъем "мини"/моно),<br>входной импеданс 3 кОм и меньше |  |
| Выход                                             | Наушники (разъем "мини"/стерео),<br>входной импеданс 16 Ом и больше                                                                      |  |
|                                                   | Динамик: диаметр 23 мм, импеданс 8 Ом                                                                                                    |  |
| Рабочие условия                                   | Диапазон температур 5°C ~ 35°C                                                                                                    |  |

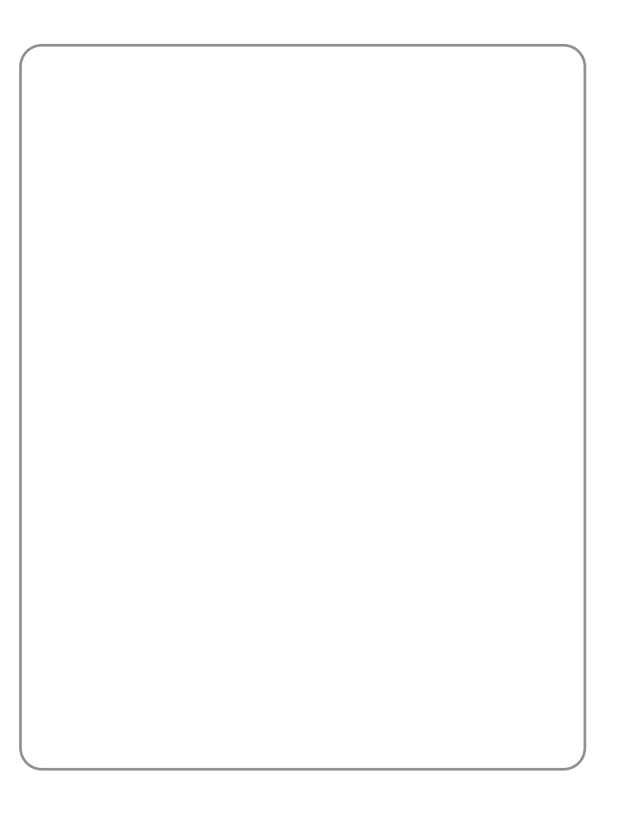

Для заметок